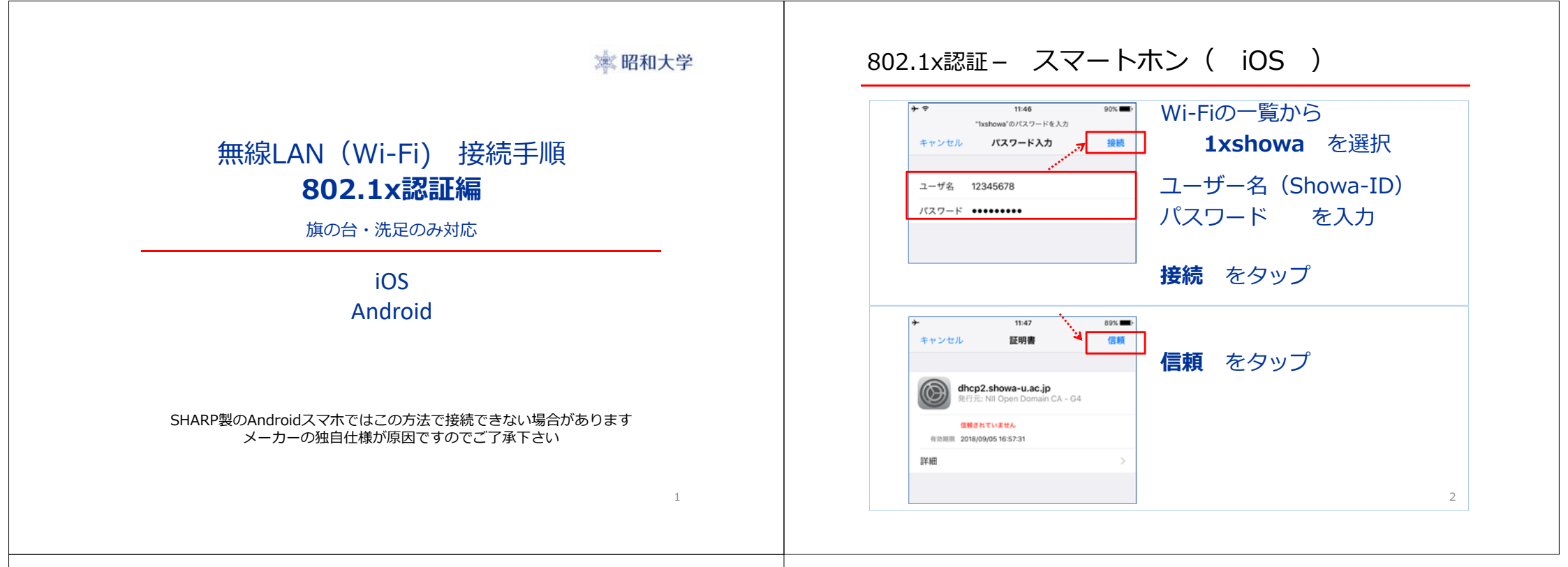

## 802.1x認証- スマートホン( Android )

| ON                             |   | Wi-Fiの一覧から 1 | xshowa を選択 |
|--------------------------------|---|--------------|------------|
| ♥ showa<br>単語点にインターネット接触がありません |   |              |            |
| Pa educam<br>SISRA             |   |              |            |
| 🐐 suguest 😰                    |   |              |            |
| 📲 Tzsłowa                      |   |              |            |
| ™gi hata                       |   |              |            |
| 1xshowa                        |   |              |            |
| 和些方式                           |   |              |            |
| PEAP<br>フォーゴ2世経                |   | FAP方式        | PFAP       |
| 設定しない                          |   |              |            |
| CAE的商                          |   | フェース2認証      | 設定しない      |
| (指定しない)                        |   | CA証明書        | 指定しない      |
| 900000001                      |   | סז           | Showa-ID   |
| 勝名の                            |   |              | SHOWA-ID   |
|                                |   | 匿名ID         | 空欄のまま      |
| /120-14                        |   | パスワード        | パスワード入力    |
|                                | - |              |            |